1) In order to participate on the project "Adverse Reactions of Immunoglobulin Therapy in Primary

Immunodeficient Patients " you have to access <u>https://registrolasid.org</u> and click on <sup>A Projetos</sup> on the link " Efeitos Adversos à Infusão de imunoglobulina Humana em Pacientes com Imunodeficiência Primária"

2) A new page will be opened where you need to enter the previously acquired login and password with Mr Eliel Gonçalves (<u>lagid.adm@gmail.com</u>).

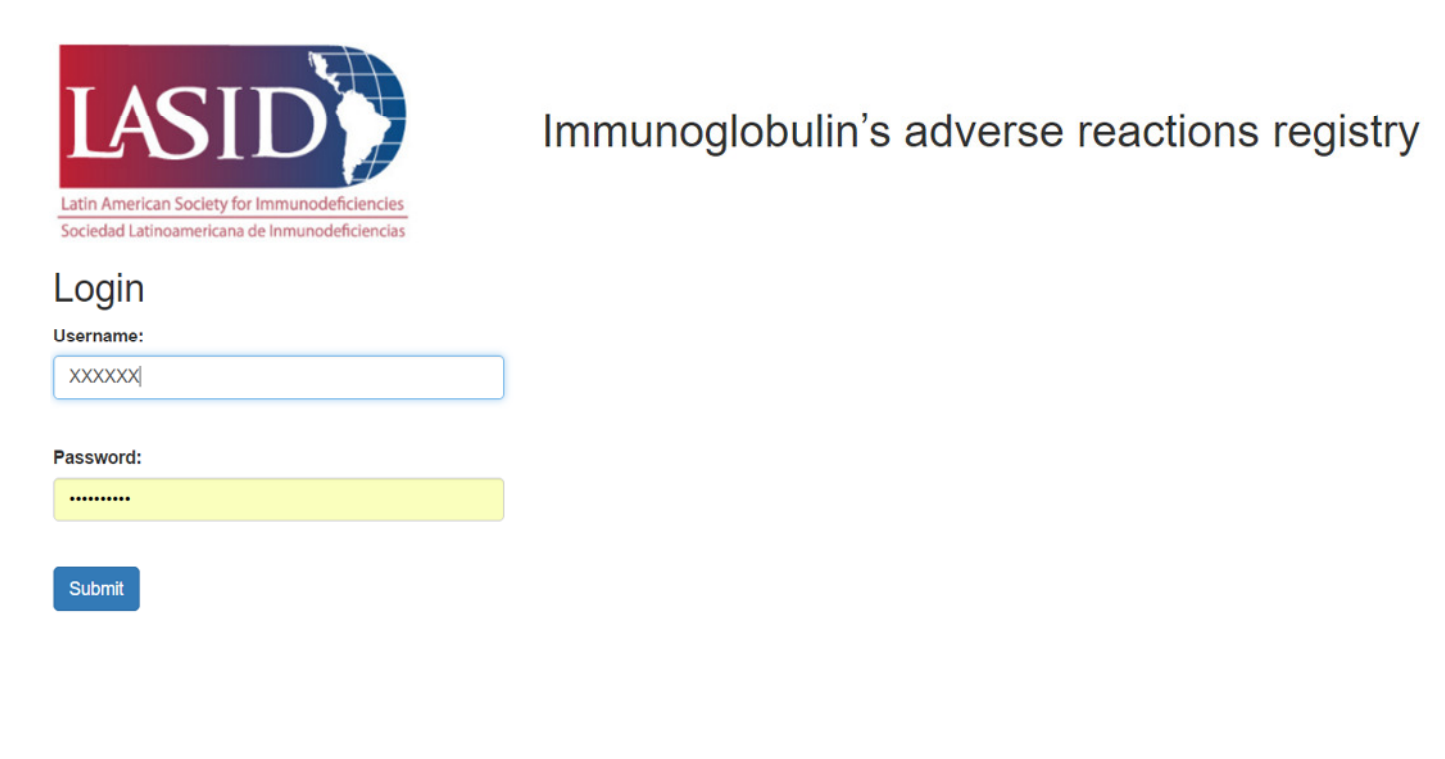

3) The list of all your patients previously entered into the LASID registry will be displayed. Click on the icon

in the column "Therapy" . Note that patients need to be previously entered in the LASID registry.

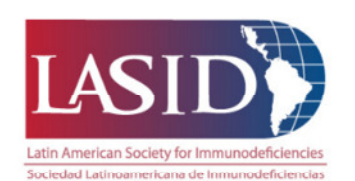

Immunoglobulin's adverse reactions registry

Welcome sartorelli, logout

### Patient List

New

| Show 10 | how 10 relation Search:                |                            |        |            |  |
|---------|----------------------------------------|----------------------------|--------|------------|--|
| ID Jà   | Place of living $$\downarrow\uparrow$$ | Date of birth (yyyy-mm-dd) | Sex ↓î | Therapy J1 |  |
| 6735    | Brazil                                 | 2004-1-3                   | m      | New List 1 |  |
| 6876    | Brazil                                 | 2005-7-26                  | m      | New        |  |
| 0883    | Brazil                                 | 2002-7-20                  | f      | New        |  |
| 6884    | Brazil                                 | 2003-9-7                   | f      | New        |  |
| 6885    | Brazil                                 | 2006-11-6                  | m      | New        |  |
| 6886    | Brazil                                 | 2005-7-26                  | m      | New        |  |
| 6886    | Brazil                                 | 2005-7-26                  | m      | New        |  |
| 6887    | Brazil                                 | 2000-7-21                  | m      | New        |  |

## 4) The specific questionnaire will be displayed

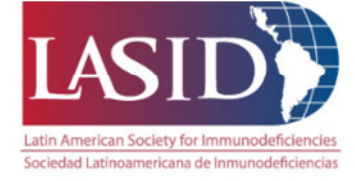

# Immunoglobulin's adverse reactions registry

Welcome sartorelli, logout

# Immunoglobulin Replacement therapy side effects

#### Adverse Reaction Registry

| Patient Identification            |  |  |
|-----------------------------------|--|--|
| Patient ID #6876<br>Date of Birth |  |  |
| 2005-7-26                         |  |  |
| Sex                               |  |  |
| m                                 |  |  |
| Current Age (years)               |  |  |
| 11                                |  |  |
| Weight (kg)                       |  |  |
|                                   |  |  |
| Blood-type                        |  |  |
|                                   |  |  |

### 5) Choose your's patient diagnosis

| - telangiectasia                                      |  |
|-------------------------------------------------------|--|
|                                                       |  |
|                                                       |  |
|                                                       |  |
| ic Antibody Defects with normal immunoglobulin levels |  |
| d agammaglobulinemia                                  |  |
| tt-Aldrich                                            |  |
| e combined immunodeficiency                           |  |
| diseases - specify                                    |  |
| enter your comment here                               |  |
|                                                       |  |
| isease onset (years)                                  |  |
|                                                       |  |
|                                                       |  |
| annoele (voare)                                       |  |

6) Choose all of the immunoglobulin brands your patient has used in the last six months, even if there are no adverse effects to report.

Immunoglobulin brands used for treat this patient up to 6 months (please choose all used)

| I | rands                          |
|---|--------------------------------|
| ( | Armoglobina P                  |
| ( | Beriglobin                     |
| ( | ) Carimune                     |
| ( | Endobulin                      |
| ( | ) Flebogamma 5%                |
| ( | ) Flebogamma 10%               |
| ( | GammagArd                      |
| ( | ) Hizentra                     |
| ( | Immunoglobulin                 |
| ( | Octagam 5%                     |
| ( | Octagam 10%                    |
| ( | Pentaglobin                    |
| ( | Privigen 10%                   |
| ( | Kiovig 10%                     |
| ( | Sandoglobulin                  |
| ( | ) Tegeline                     |
| ( | Vigam                          |
| ( | Others                         |
|   | Please enter your comment here |
|   |                                |
|   |                                |
|   |                                |

### 7) For each immunoglobulin brand choosed above a new quiz will be displayed

Immunoglobulin brands side effects (Select at least one brand to see this section)

| Others                                                |  |
|-------------------------------------------------------|--|
| Was it the first infusion of this immunoglobin brand? |  |
| ○ Yes                                                 |  |
| No                                                    |  |
| <ul> <li>No data</li> </ul>                           |  |
| Infusion route?                                       |  |
| IV                                                    |  |
| ● SC                                                  |  |
| g/total                                               |  |
| _                                                     |  |
| Periodicity?                                          |  |
| Twice or more a week                                  |  |
| Once a week                                           |  |
| Every 3 or 4 weeks                                    |  |
| No data                                               |  |
| Treatment interruption date?                          |  |
| Enter with date format YYYY-MM-DD                     |  |
| Reason for interruption?                              |  |
| Side effects                                          |  |
| Lack of availability                                  |  |
| Route of administration exchange                      |  |
| Another reason                                        |  |
| Unknown                                               |  |
| Please enter your comment here                        |  |
|                                                       |  |
|                                                       |  |
| Are there side effects to report?                     |  |
| Yes                                                   |  |
| No No                                                 |  |

8) If you click on "yes", there are adverse reactions to report, a new window with questions about the side effects will be opened.

#### PLEASE ANSWER THE QUESTIONS: 1 TO 5 1. Side Effects

#### Mild

- Headache
- Migraine
- Flushing
- Back pain
- Myalgia
- Nausea
- Vomiting
- Tachycardia
- Abdominal pain
- Arthraigia
- Anxiety
- Rash
- Urticaria
- E Fever
- Malaise
- Irritability

#### 2. Treatment of choice

- Oral anti H1 histamines
- Systemic anti H1 histamines
- Oral steroids
- Systemic steroids
- Systemic anti-H2 histamines
- Adrenaline
- Expansion
- Analgesics
- Non-steroidal anti-inflammatory drugs
- No data

#### 3. How was the infusion managed?

- Interrupted
- Temporarily interrupted
- Decreased infusion rate
- Changed immunoglobulin brand
- No data
- 4. Previous medication
- AntiH1 histamines
- Steroids
- Analgesics
- AntiH2 histamines
- Nonsteroidal anti-inflammatory drugs
- No data

#### 5. Associated risk factors

- Viral Infection
- Fever
- Bacterial infection
- Other factors specify
- No data

Please enter your comment here

# 9) Finally there are a few questions about each patient

#### Moderate

- Chest tightness
- Wheezing
- Eczema

#### Severe

- Hemolysis
- Acute Renal Failure
- Shock
- Heart attack
- Thrombosis
- Anaphylaxis
- Pulmonary embolism
- Aseptic meningitis

#### Others data

| Comorbidities                                     |    |
|---------------------------------------------------|----|
| Chronic lung disease                              |    |
| Bronchiectasis                                    |    |
| Severe bronchiolitis                              |    |
| Interstitial lung disease                         |    |
| Hear failure                                      |    |
| Renal failure                                     |    |
| Diabetes                                          |    |
| Colitis                                           |    |
| Neuropathy                                        |    |
| Unknown                                           |    |
| Long term drug use and / or drug prophylactic use |    |
| Antibiotics                                       |    |
| Anti-fungal drugs                                 |    |
| Another                                           |    |
| Unknown                                           |    |
| Please enter your comment here                    |    |
|                                                   | le |
|                                                   |    |

10) For all patients you have already registrated in this project a new icon named

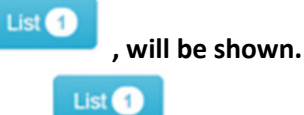

# To recover or to make any changes to the previously insered data you must click on

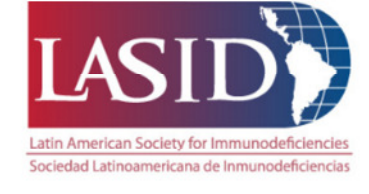

# Immunoglobulin's adverse reactions registry

Welcome epmbr, logout

# Patient List

| Show 10 | 10   • entries       Search: |                                                   |        |            |
|---------|------------------------------|---------------------------------------------------|--------|------------|
| ID 斗    | Place of living              | Date of birth (yyyy-mm-dd) $$\downarrow\uparrow$$ | Sex ↓↑ | Therapy ↓↑ |
| 53      | Brazil                       | 1998-2-2                                          | m      | New        |
| 54      | Brazil                       | 1991-8-14                                         | f      | New List 1 |
| 55      | Brazil                       | 1982-3-29                                         | m      | New List 1 |
| 56      | Brazil                       | 1990-10-5                                         | f      | New        |